#### US DISTRICT COURT NORTHERN DISTRICT OF OKLAHOMA

# eVOUCHER: ATTORNEY

## CJA-24: VOUCHER FOR PAYMENT OF TRANSCRIPT

#### Rules for Use

- The Court will send you an email indicating that a CJA-24 has been submitted by the Court Reporter for the transcript you requested. The email will contain the case number and voucher number.
- You must approve the CJA-24 before it can be approved by the Judge and processed for payment.
- There is NOT AN AUTOSAVE function on this program. You must click SAVE periodically in order to save your work.

#### Instructions

- 1. On the **Home** page, in the **My Active Documents** section, click the appropriate voucher link in the Status column. *Note:* The voucher should have a Status of **Submitted to Attorney.**
- 2. The **Basic Info** screen appears. Click the tab headings or click **Next** at the bottom of the screen to move through the screens and review the voucher: **Basic Info**, **Services**, **Expenses**, **Documents**, and **Confirmation**.
- 3. On the **Confirmation** tab:
  - a. Check for notes from the Court Reporter.
  - b. You may add notes to the Court, if any, in the Public/Attorney Notes section.
  - c. Check the box to swear and affirm to the accuracy of the voucher. The voucher will automatically be time-stamped.
  - d. Click Approve to send to the Court.

### I. REVISION HISTORY

| Date | Description      |
|------|------------------|
| 2/16 | Original Version |
|      |                  |
|      |                  |